## ASQUITH GIRLS HIGH SCHOOL STUDENT INSTRUCTIONS FOR GOOGLE CLASSROOM

# **Submitting Work**

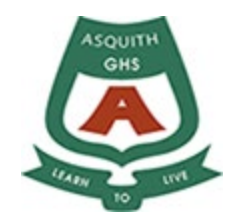

Teachers will use the *Assignment* feature in the Classwork section of the Google Classroom page for the following purposes:

**Submission of classwork for feedback:** To ensure that students are receiving regular feedback, teachers will post 1-2 key tasks each fortnight that students must submit for feedback using the *Assignment* feature.

These tasks are for the purpose of monitoring class work and providing feedback on learning, and will not contribute to marked results that appear in academic reports at the end of the semester.

**Assessment Tasks:** Formal assessment tasks will continue to be issued following the assessment schedules published in the assessment handbook at the start of the year. Assessment notifications and task details will also be posted using the *Assignment* feature in Google Classroom. These tasks will be clearly labeled as an Assessment Task, so that students can differentiate between these tasks and the class tasks that are being used for regular feedback. Students and parents/caregivers will also receive an assessment notification by email for these tasks.

To submit work to the *Assignment* feature on Google Classroom, students should follow these steps:

| 📴 Philip Batey - Outlook Web App 🗙 📄 Synchrone                                                           | bus Learning Model - G 🗙 🖪 Classes                                                                                                    | × +                                       | - 0 ×                                                             |
|----------------------------------------------------------------------------------------------------|----------------------------------------------------------------------------------------------------|-------------------------------------------|-------------------------------------------------------------------|
| ← → C ☆ 🗎 classroom.google.com/h                                                                         |                                                                                                    |                                           | ☆ 🕑 :                                                             |
| ≡ Google Classroom                                                                                       |                                                                                                    |                                           | + ::: P                                                           |
| Year 12 Careers                                                                                          | Year 11 Careers                                                                                                    | Year 10 Careers                           | ZE Numeracy AGHS 2<br>17 students<br>Due Wednesday<br>Probability |
| ~ □                                                                                                    | ~ □                                                                                                    | ~ □                                       | ~                                                                 |
| Year 7 2020 - 7TEAM                                                                                      | Year 11 & Year 12 PDH<br>46 students                                                                                                    | AGHS Wellbeing Team :<br>Melonie Farrugia | 12PDHPE :<br>31 students                                          |
| Inttps://classroom.google.com/c/NTY0NDQ5OTQ4MTVa           Intitled document.docx         A   Operations | Due tomorrow<br>11:59 PM - Provide TWO examples that sho<br>Due Thursday<br>2:00 EM - 31 DRUBE Accompany Tack 1<br>Manuapdf A PAGE 85 on Opdocx A | AGHS Learning frdocx A                    | nursday,jpg ^ Show all X                                          |
| A 🗊 🚺 🚱                                                                                                  |                                                                                                    |                                           | へ 留 <i>候</i> 句》) 📰 3:40 PM 💭                                      |

### Step 1 – Go to the class that you plan to work on

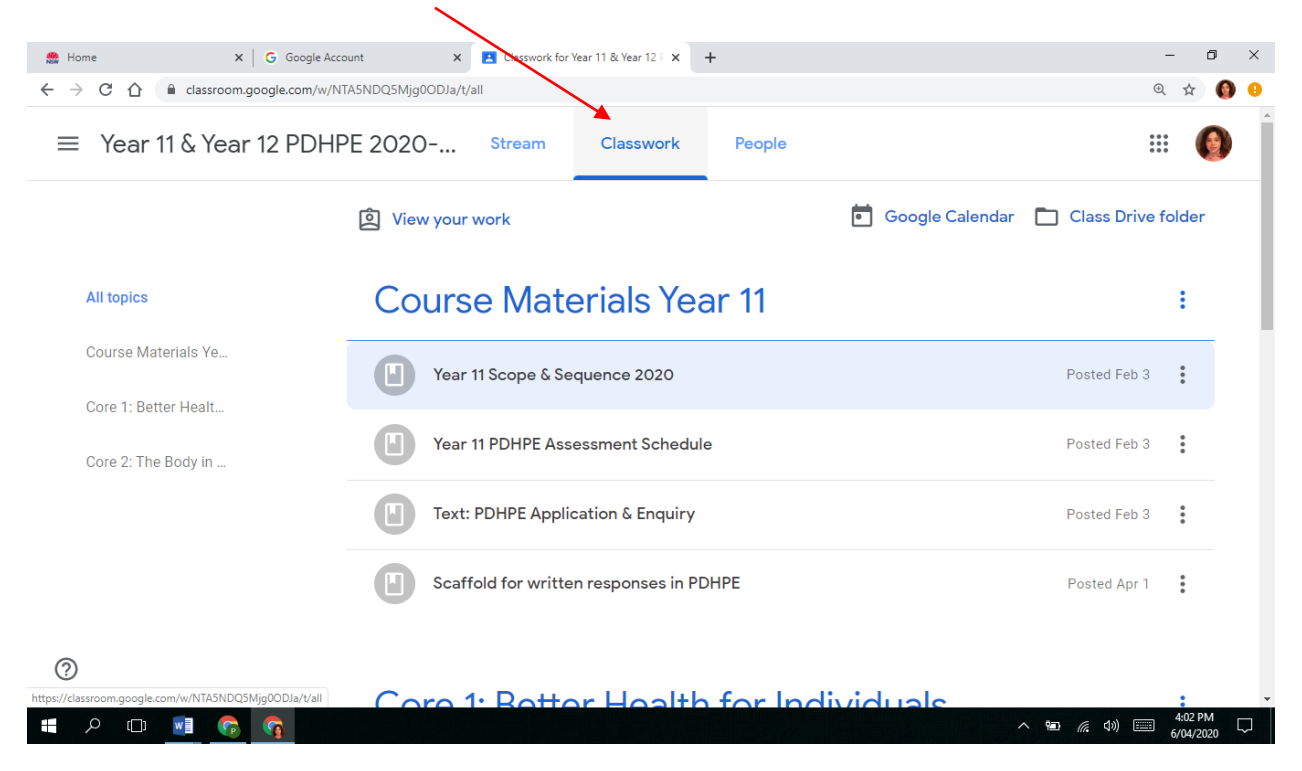

#### Step 2 - Go to the in the Classwork section of the page

#### Step 3 – Select the task that you wish to submit

١

| 🚔 Home 🗙 🔓 G G                | oode Account × E Classwork for Year 11 & Year 12 F × + |                    |   |                | _       | 0   | ×      |
|-------------------------------|--------------------------------------------------------|--------------------|---|----------------|---------|-----|--------|
| ← → C ☆ 🗎 classroom.google.cc | zm/\/\NTA5NDQ5Mjg0ODJa/t/all                           |                    |   |                | \$      | 0   | 0      |
| ≡ Year 11 & Year 12 PDHPE     | 2020-2021 Stream Classwork People                      |                    |   |                | ***     | 0   | *      |
| Core 2: The Body in           | Year 11 PDHPE Assessment Schedule                      | Posted Feb 3       | : |                |         |     |        |
|                               | Text: PDHPE Application & Enquiry                      | Posted Feb 3       | : |                |         |     |        |
|                               | Staffold for written responses in PDHPE                | Posted Apr 1       | : |                |         |     |        |
|                               | Core 1. Better Health for Individuals                  |                    | : |                |         |     |        |
| -                             | Core 1 - tyliabus Document                             | Posted Apr 5       | : | -              |         |     |        |
|                               | Core 2: The Body in Motion                             |                    | : | _              |         |     |        |
|                               | 📋 11PDHPE - Assessment Task 1 - Body In 🗏 6            | Due Apr 9, 3:00 PM | : |                |         |     |        |
| 0                             | Assessment Task 1 Drafts                               | Due Apr 3, 3:00 PM | : |                |         |     |        |
| a 🖓 🖬 🗆 🔍                     |                                                        |                    |   | ^ <b>ነው </b> ( | 4:04 PI | M [ | ,<br>, |

|                  | classroom.google.com/w/N |                                                                                                    | . ¥ | 0 |
|------------------|--------------------------|----------------------------------------------------------------------------------------------------|-----|---|
| $\equiv$ Year 11 | & Year 12 PDH            | DE 2020 Stream Classwork People                                                                                                    | : ( |   |
|                  |                          | Core 2: The Body in Motion                                                                                                    | :   |   |
|                  |                          | 11PDHPE - Assessment Task 1 - Body In 🗏 6 Due Apr 9, 3:00 PM                                                                                                    | •   |   |
|                  |                          | Posted Mar 25 Assigne<br>Hi all,                                                                                                    | d   |   |
|                  |                          | Please find attached the GoogleDoc for Assessment Task 1 - Body In Motion.<br>Each student is to complete the questions using the attached GoogleDoc, and must submit their task using the<br>appropriate Assignment' feature on GoogleClassroom by 3pm on the allocated due date - Thursday April 9th, 2020. |     |   |
|                  |                          | If students would like to receive feedback on their answer for the written response questions prior to submission, they must provide a draft by 3pm on Friday April 3rd, 2020. Drafts can be submitted using the Google Classroom platform.                                                                   |     |   |
|                  |                          | View assignment                                                                                                    |     |   |
| 2                |                          |                                                                                                    |     |   |

Step 4 – After selecting the task, click on View at the bottom left corner of the task

**Step 5** – In the *Your Work* box on the right of the page, select *Add or create* to attach your work If your teacher has set up the task as a Google Doc that they have shared for you to work on, it will already be appearing here

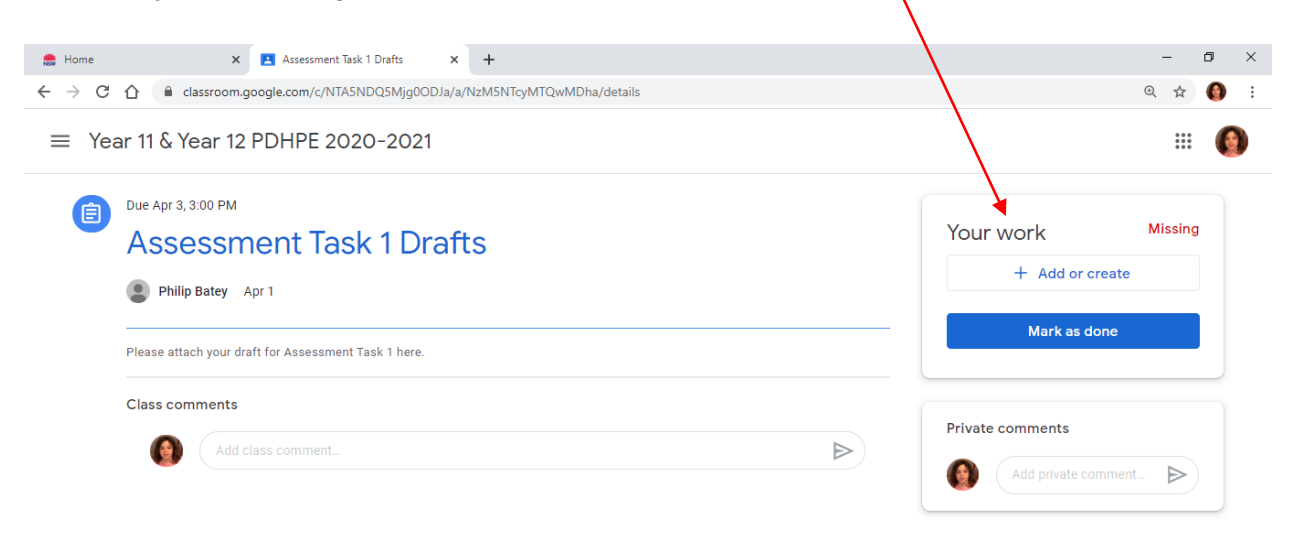

#### Step 6 – Select the appropriate option:

If your work is saved as a file on your computer or on a USB thumb drive, select *File* If your work is saved on your Google Drive, select *Google Drive* 

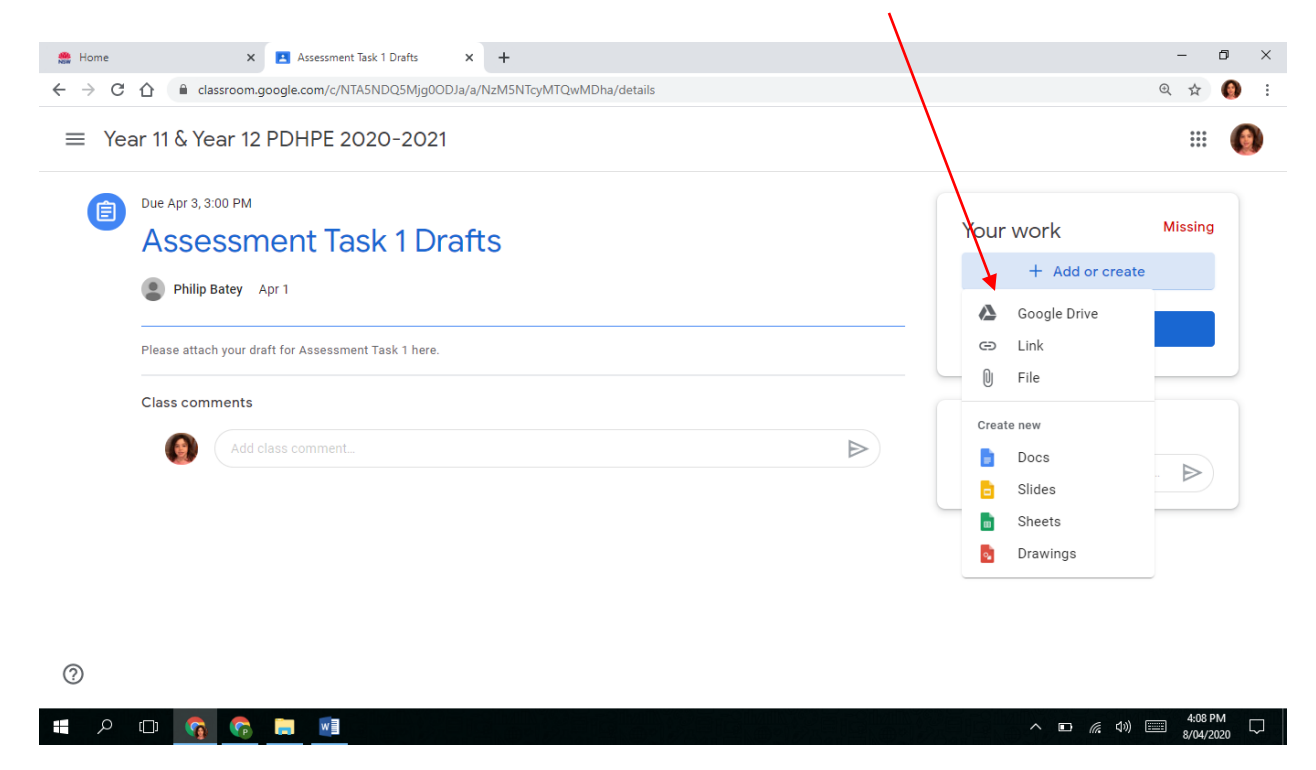

Step 7 – Add the appropriate file, then select Upload

Hint - make sure that you label your work clearly when saving so that it is easy to find

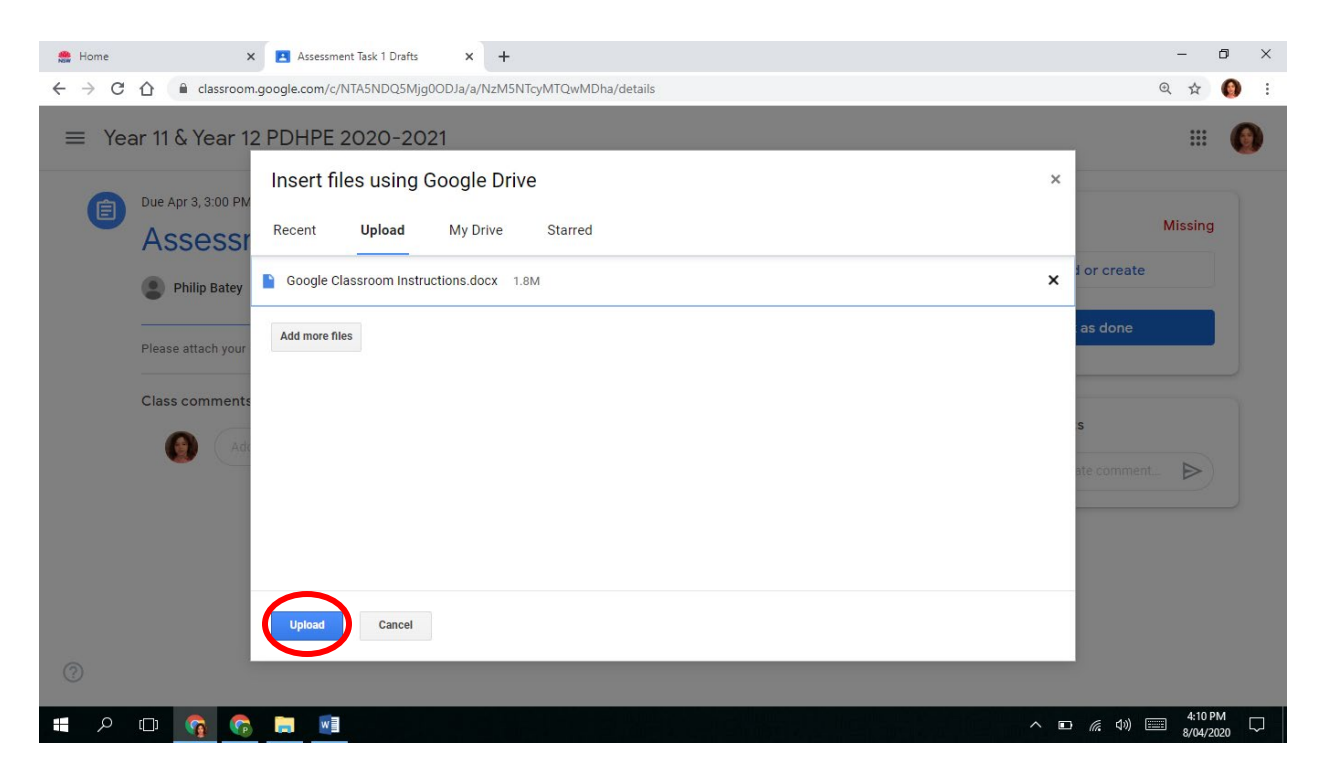

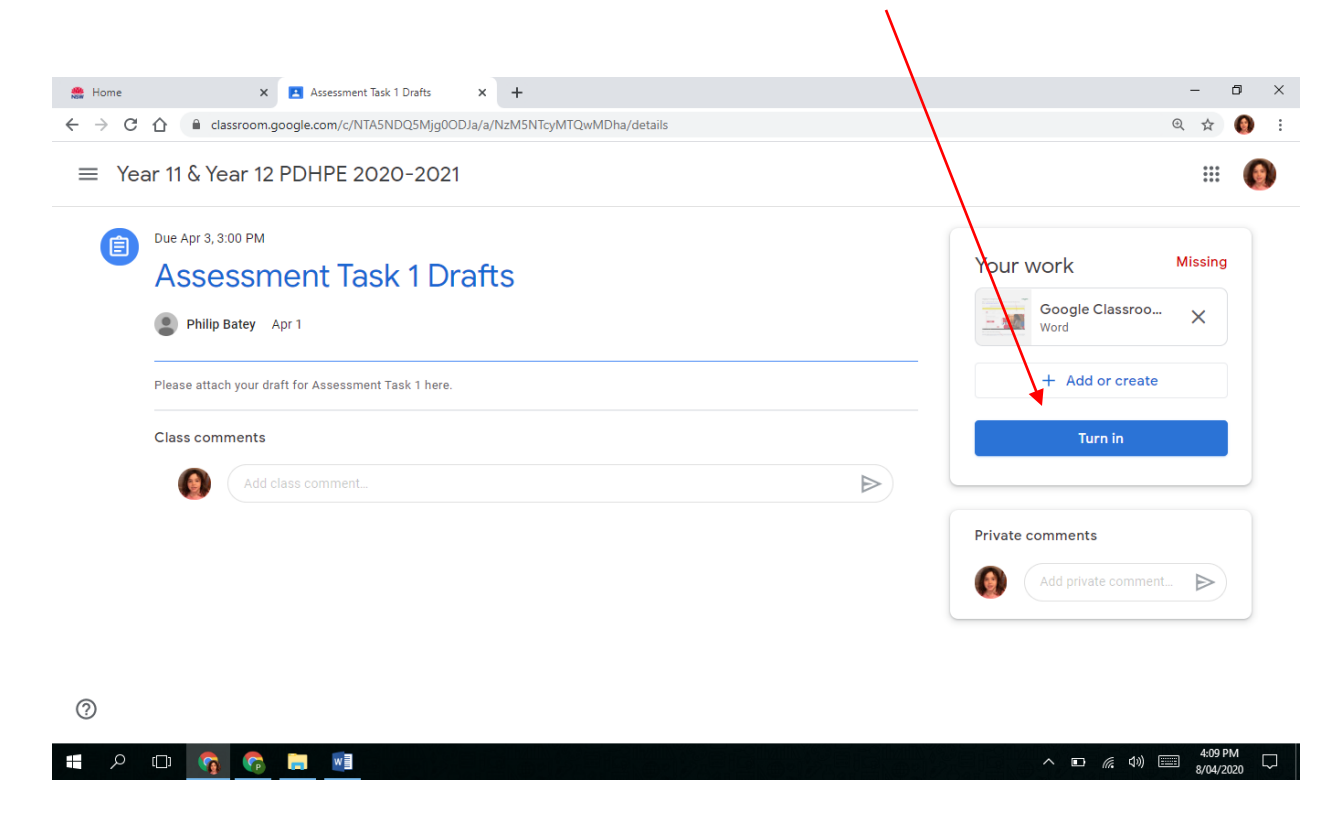

Step 8 - In the Your Work box on the right of the page, select Turn in to submit your work

Step 9 – When prompted to turn in your work, select Turn in to submit your work

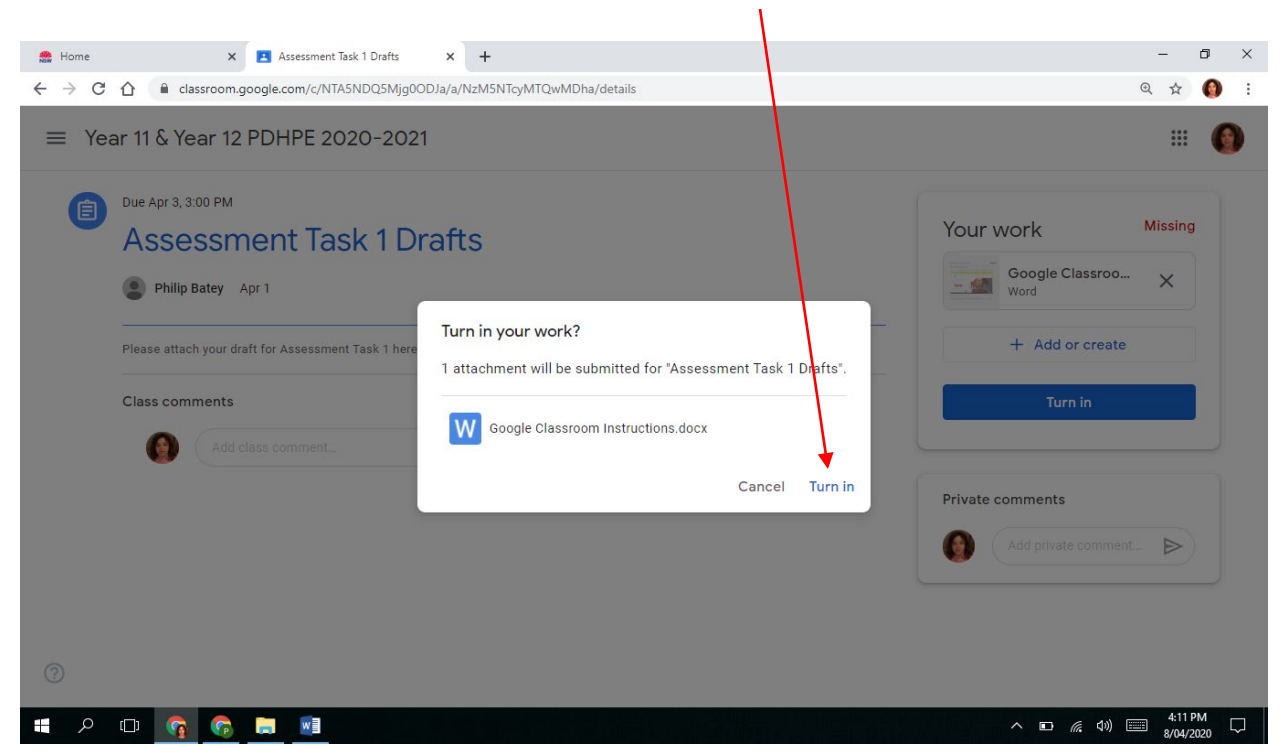

To confirm that your work has been submitted, the *Your work* box will now indicate the work has been turned in.

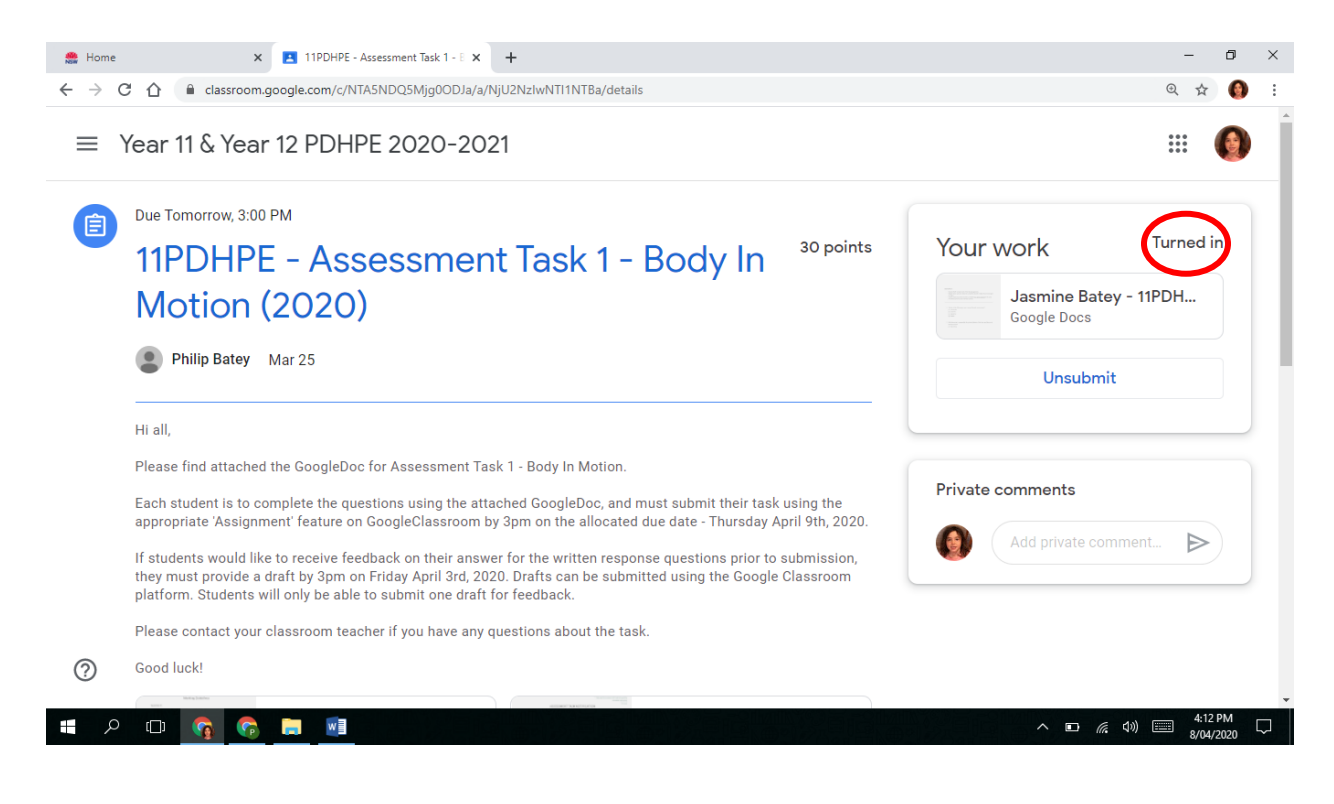